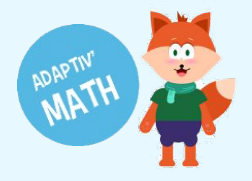

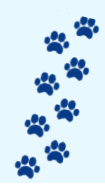

## LANCER UNE SÉANCE DE TRAVAIL EN CLASSE

1. Depuis la page d'accueil du site Adaptiv'Math <u>https://adaptivmath.fr/</u> cliquez sur le bouton « **Connexion** »

| <br>DARTENARIAT AVEC                                                                                                    | Projet Actus Tuto                                                                                                    | os & Support Mon espace Adaptiv'Math | Administration 👻 Elodie Darty 👻                 |  |
|----------------------------------------------------------------------------------------------------|----------------------------------------------------------------------------------------------------|--------------------------------------|-------------------------------------------------|--|
| Adaptiv'Math                                                                                                    | ١                                                                                                    | >                                    |                                                 |  |
| Adaptiv/Math, l'assistant pédago<br>personnaliser le parcours d'élèv<br>enrichir la vision pédagogique d<br>Découvrez 8000 exercices de m<br>J'inscris ma classe ! | gique intelligent pour<br>es, cibler leurs difficultés et<br>e l'enseignant !<br>aths pour les élèves de cycle 2<br>Connexion |                                      |                                                 |  |
| <b>4350</b><br>exercices de maths                                                                                                    | <b>10</b><br>partenaires du secteur éducatif                                                                                  | <b>3</b><br>domaines d'innovation    | Déjà 14<br>académies avec des classes testeuses |  |

2. Vos élèves doivent cliquer sur « Connexion élève »

| Accédez à Adaptiv'Math                                                                                                    |                                                                                                   |
|----------------------------------------------------------------------------------------------------|---------------------------------------------------------------------------------------------------|
| Connexion élève                                                                                                    | Connexion<br>professeur                                                                           |
| Si vous souhaitez accéder à Adaptiv'Mat<br>vous via le processus d'authentification H<br>l'affectation des licences enseignant et é<br>votre établissement. | h depuis votre ENT, connectez-<br>nabituel, après avoir demandé<br>slève au référent numérique de |
| Besoin d'aide pour accéder à Adaptiv'Math ? Contactez-nous                                                                                                  | ici                                                                                               |

Stuce : vous pouvez créer un raccourci sur l'écran d'accueil de votre ordinateur ou tablette pour faciliter l'accès à la ressource à vos élèves

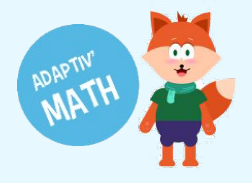

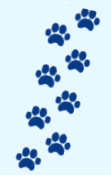

 Les élèves doivent saisir le code classe communiqué par l'enseignant. Il n'y a pas de bouton « Valider », dès le 4<sup>e</sup> caractère, la page s'actualise pour amener à la prochaine étape.
 NB : Le code classe dure une année complète.

| ← Retour                                                       |  |
|----------------------------------------------------------------|--|
| Code de la classe.<br>7 P M L<br>Où puis-je trouver mon code 2 |  |
| Pas un élève ? <u>Connexion professeur</u>                     |  |

4. La classe apparait et l'élève doit cliquer sur son étiquette.

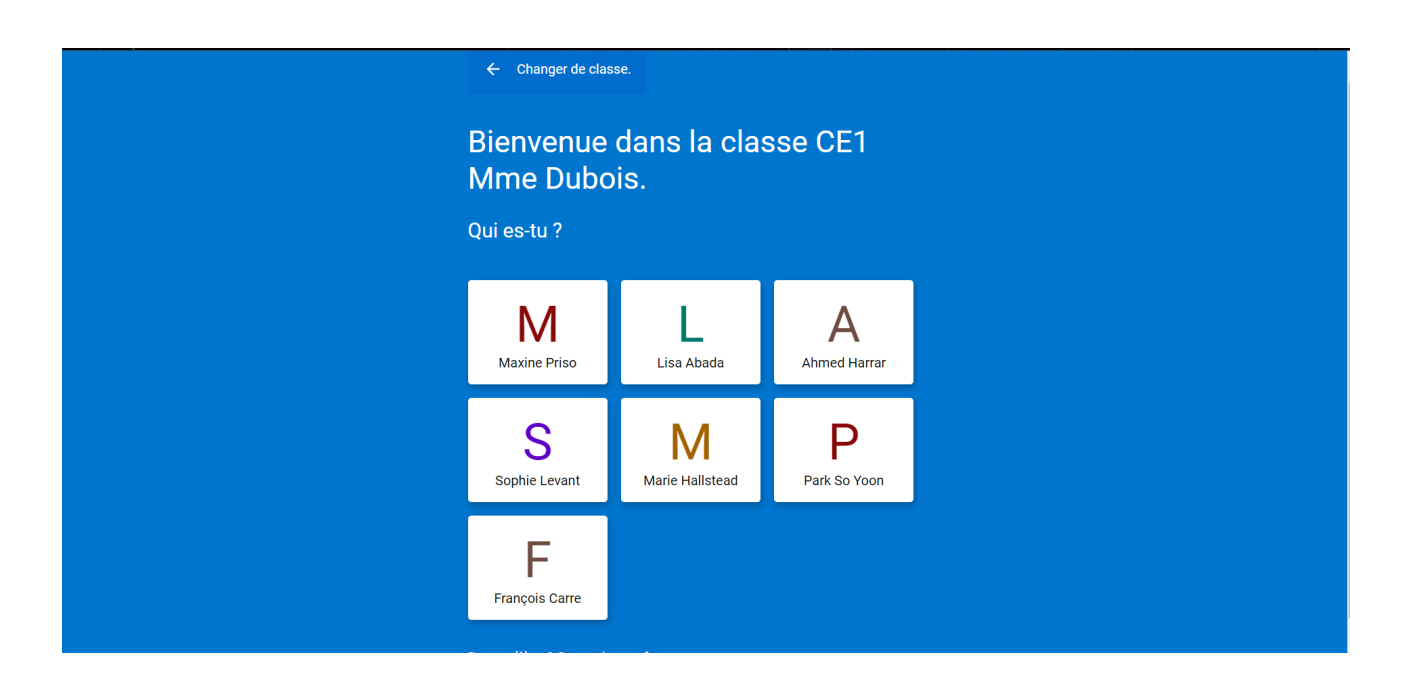

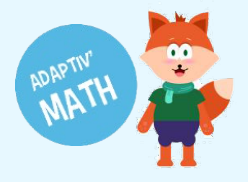

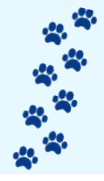

5. Une fois que l'élève a cliqué sur son étiquette, il doit saisir son code élève à 4 caractères.

|   | ← Changer de classe.                           |
|---|------------------------------------------------|
|   | Bienvenue dans la classe CE1<br>Mme Dubois.    |
|   | ×                                              |
| F | rançois Carre                                  |
| T | on code élève.                                 |
|   | <u>Où puis-je trouver mon code de classe ?</u> |
|   | Sophie Levant Marie Hallstead Park So Yoon     |
|   | François Carre                                 |

Une fois le code rentré, l'élève est connecté !

6. Cliquez sur « Modules »

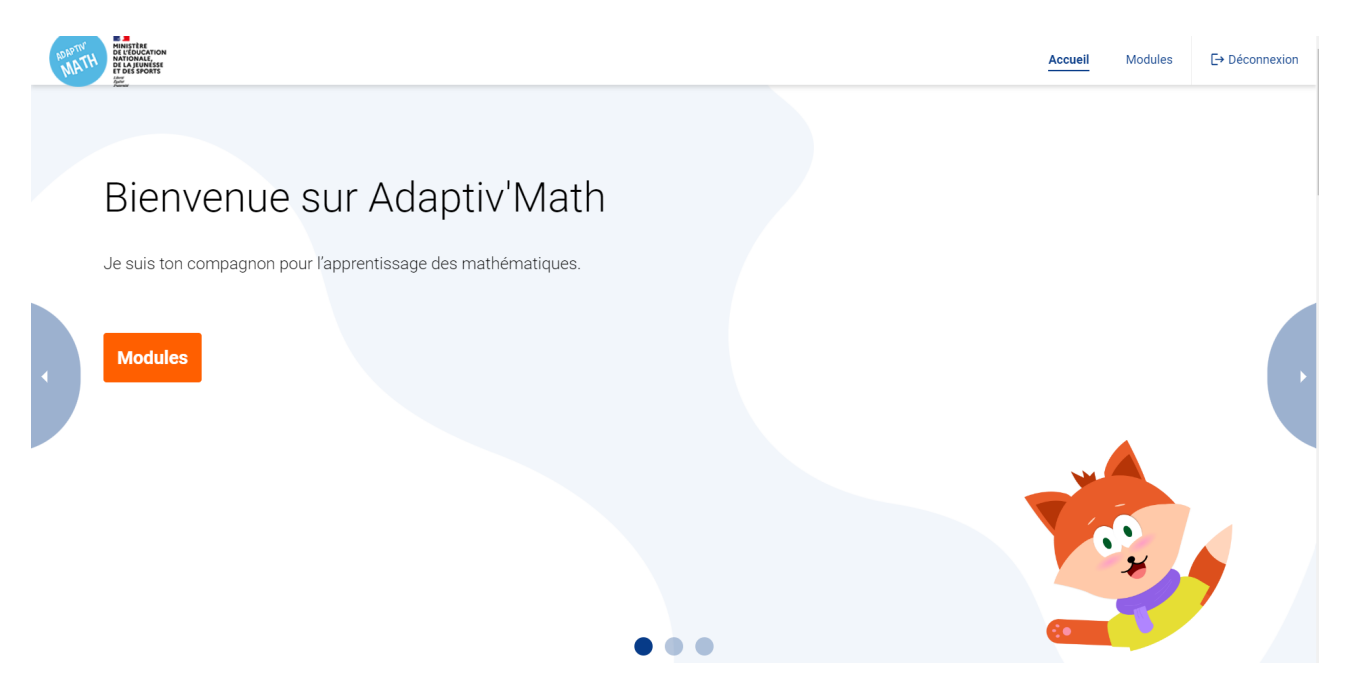

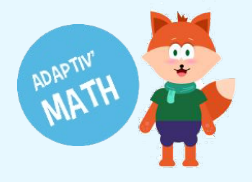

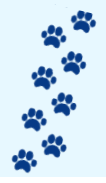

7. Vos élèves vont pouvoir démarrer le test initial en cliquant sur « Démarrer »

| MATTHE RELEASED                   |                  |                |       |                 | Accuei | Modules | [→ Déconnexio |
|-----------------------------------|------------------|----------------|-------|-----------------|--------|---------|---------------|
| Choisissez un module pour commenc | er à travailler. |                |       |                 |        |         |               |
| Module 1                          |                  | Module 3 Nive  | eau 1 | Module 3 Niveau | 2      |         |               |
| Progression                       | 0%               | Progression    | 0%    | Progression     | 0%     |         |               |
| Taux de succès                    |                  | Taux de succès |       | Taux de succès  |        |         |               |
| Démarrer                          |                  | Démarrer       |       | Démarrer        |        |         |               |
| Module 3 Nive                     | eau 3            |                |       |                 |        |         |               |

L'élève commence chaque module en complétant un test initial pour que l'intelligence artificielle puisse proposer un parcours personnalisé, adapté à son niveau. Dans le test initial l'élève ne reçoit pas de correction sur ses réponses.

| ←<br>Fermer |                                                                                                    | Module 1                                    |
|-------------|----------------------------------------------------------------------------------------------------|---------------------------------------------|
|             | Sans compter, clique sur l'endroit de la li                                                                                        | gne qui correspond à la quantité de points. |
| _           | Pour commencer, répondez à une série de questions sans<br>correction, pour accéder ensuite à votre parcours personnalisé.<br>Début |                                             |
|             |                                                                                                    |                                             |
|             | 0                                                                                                    | 30                                          |
|             |                                                                                                    | Valider                                     |

Une fois le test terminé l'élève est informé par un message.

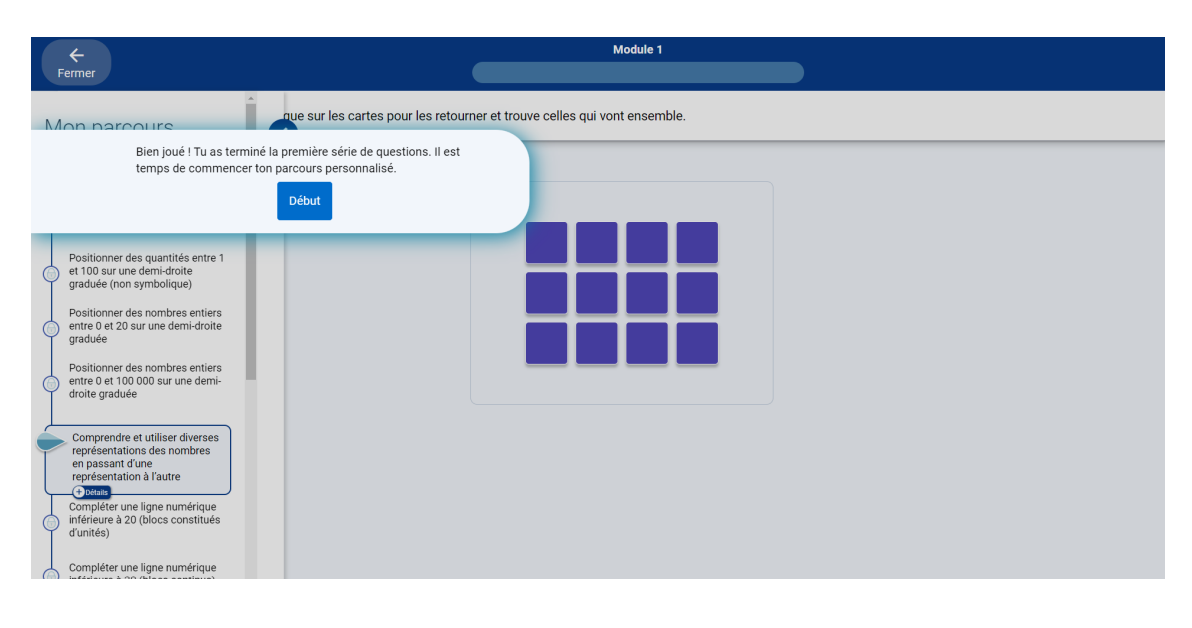

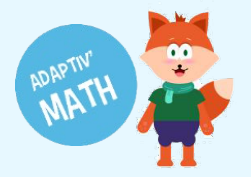

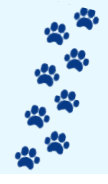

Le parcours personnalisé débute et il peut commencer les exercices. A chaque exercice, l'élève recevra un retour évaluatif

| ÷      | Module 1                                                  |                    |   |
|--------|-----------------------------------------------------------|--------------------|---|
| Fermer |                                                           |                    |   |
|        | Sans compter, clique sur l'image avec le plus de ballons. | C Réponse correcte | > |
|        |                                                           | Bravo !            |   |
|        |                                                           | Exercice suivant → |   |

Sur la partie gauche de l'écran l'élève possède un bandeau rétractable qui va lui montrer les objectifs validés, ceux en cours et ceux qu'il lui reste à travailler.

| ←<br>Fermer                                                | )                                                                 |                               | Module 1                                 |   |
|------------------------------------------------------------|-------------------------------------------------------------------|-------------------------------|------------------------------------------|---|
| Je situe o<br>100)                                         | des quantités (de 1 à                                             | Fais glisser le ou les bons g | roupes de blocs pour compléter la ligne. |   |
| 🥙 Je situe u                                               | un nombre (entre 1 et 20).                                        |                               |                                          | 1 |
| Je situe u<br>000).                                        | un nombre (entre 0 et 100                                         |                               |                                          |   |
| J'associe<br>différente<br>Je déco                         | e des représentations<br>es.<br>Impose une quantité 1             |                               | 0 1 2 3 4 5 6 7 8 9 10                   |   |
| Je dé<br>avec o<br>d'unit                                  | icompose des quantités<br>des blocs constitués<br>tés (1 à 5).    |                               |                                          |   |
| Je dé<br>avec d'unit                                       | compose des quantités<br>des blocs constitués<br>tés (1 à 10).    |                               |                                          |   |
| Je dé<br>avec u<br>d'unit                                  | icompose des quantités<br>un seul bloc constitué<br>tés (1 à 10). |                               |                                          |   |
| Je dé<br>avec u<br>d'unit                                  | icompose des quantités<br>un seul bloc constitué<br>tés (1 à 15). |                               |                                          |   |
| <ul> <li>Je dér</li> <li>variab</li> <li>Je dér</li> </ul> | icompose des quantités<br>bles.<br>icompose des quantités         |                               | Valider                                  |   |

A chaque session lors que l'élève ferme Adaptiv'Math il peut voir que son pourcentage de progression ainsi que son taux de succès évolue

| MATH<br>MATH                                      |                   |                   | Accueil | Modules | E→ Déconnexion |
|---------------------------------------------------|-------------------|-------------------|---------|---------|----------------|
| Choisissez un module pour commencer à travailler. |                   |                   |         |         |                |
| Module 1                                          | Module 3 Niveau 1 | Module 3 Niveau 2 |         |         |                |
| Progression 3%                                    | Progression 0%    | Progression 0%    |         |         |                |
| Taux de succès   89%                              | Taux de succès    | Taux de succès    |         |         |                |
| Reprendre                                         | Démarrer          | Démarrer          |         |         |                |
| Module 3 Niveau 3                                 | Module 4 Niveau 1 | Module 4 Niveau 2 |         |         |                |